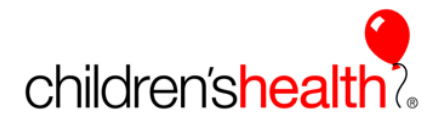

This reference will show the nursing student, the Clinical Instructor, and the bedside preceptor the steps to co-sign student nurse documentation in the Epic system. When the nursing student logs in and accesses the Flowsheet tab to begin documentation, the system will force them to indicate the licensed person that will be co-signing their documentation. If the student is in the facility with an instructor, the cosigner should always be the instructor. If the student is in the facility without an instructor, the bedside preceptor should be the cosigner. This alert will be shown each time they re-enter into the flowsheet tab.

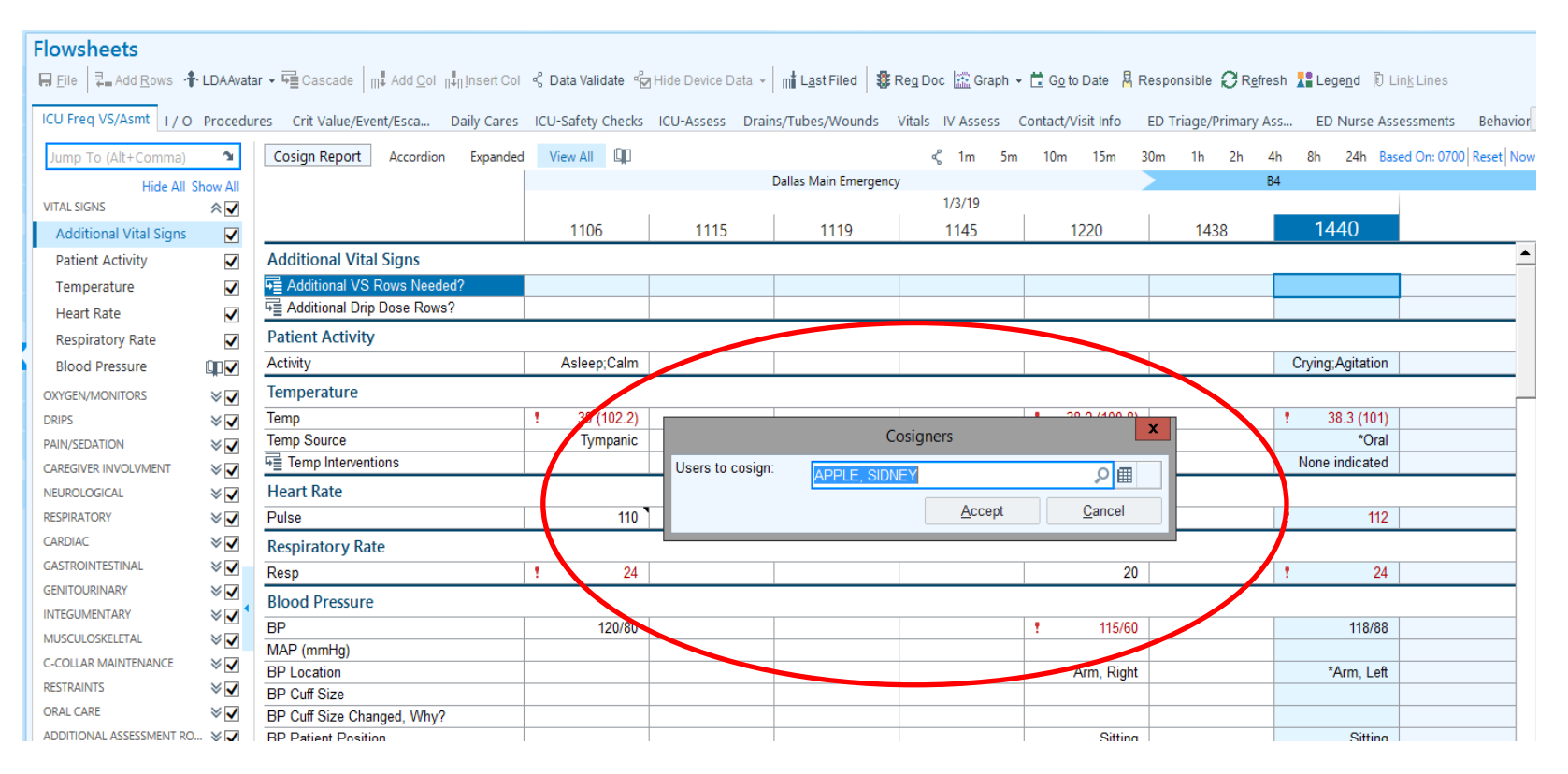

Begin typing the co-signer's name and the system will give options. Be sure to choose the correct co-signer and click the accept button.

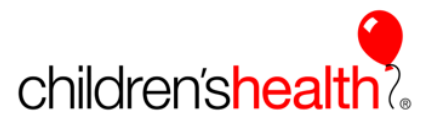

As the student completes the documentation and FILES the entry, the audit trail will indicate the student's name as the documenter and the cosigner's name will appear under the cosign requested.

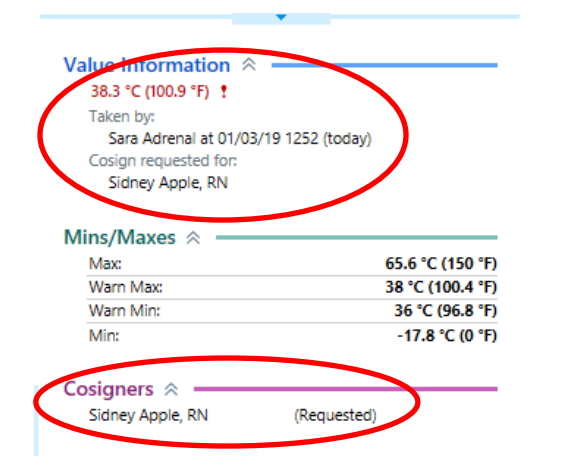

When there is documentation to be cosigned, there is a yellow button for Cosign Report visible on the flowsheet. Clicking on the button will display the documentation that needs cosigned. Another option is to look for the icon in the column "Flow Cosign/RX Message/New Result"

| Flowsheets                 | -                                        |                                                         |                                       | 0 r                                                | Summary 👻                                                                                                    |                              |                                                                                                    |                    |                           |                 |                                            |                                                   |  |
|----------------------------|------------------------------------------|---------------------------------------------------------|---------------------------------------|----------------------------------------------------|----------------------------------------------------------------------------------------------------|------------------------------|----------------------------------------------------------------------------------------------------|--------------------|---------------------------|-----------------|--------------------------------------------|---------------------------------------------------|--|
| ₩ Elle 로. Add Bows 추 LDAA  | 🗤 - 🖓 Cascade 🔤 📊 Add Qol 🖓 Nosert Col   | < Data Validate 🖓 Hide Device Data + 🛛 🚮 Last Filed 🗍 🛢 | Reg Doc 🔯 Graph 🖌 🛱 Go to Date 🙎 Valu | ues By 🥝 Rightesh 👪 Legend 🗸 Cosign - 🕅 Link Lines | + "PPED                                                                                                    |                              |                                                                                                    |                    |                           |                 |                                            |                                                   |  |
| ICU Freq VS/Asmt 1/0 00    | edures Crit Value/Event/Esca Daily Cries | ICU-Safety Checks ICU-Assess Drains/Tubes/Wounds        | Vitals IV Assess Contact/Visit Info   | CU Freq VS/Asmt 🔎 🏄                                | Vitale                                                                                                    |                              |                                                                                                    |                    |                           |                 |                                            |                                                   |  |
| Jump To (Alt+Commi         | Cosign Report Accordion Expande          | View All                                                |                                       | 01/03/19 1440                                      | 1/2/2019 1/2/2019 1/2                                                                                                    |                              |                                                                                                    |                    |                           |                 |                                            |                                                   |  |
| Hide Show A                |                                          | ≺ 1m 5m 10m 15m 30m 1h 2h 4                             | 4h 8h 24h Based On: 0700 Reset Now    | Additional VS Rows Needed?                         | 1106 1220 144                                                                                                    |                              |                                                                                                    |                    |                           |                 |                                            |                                                   |  |
| VITAL SIGNS                | 8                                        | Dallas Main Emergency                                   | 54                                    |                                                    | Temp: 39 *C 38.2 *C 38.1                                                                                                    |                              |                                                                                                    |                    |                           |                 |                                            |                                                   |  |
| Additional Vital Signs 🛛 🐱 | 1                                        | 1/3/19                                                  |                                       |                                                    | (102.2 * (100.8 * (101                                                                                                    | Losson conserver             |                                                                                                    |                    |                           |                 |                                            |                                                   |  |
| Patient Activity           | 1                                        | 1145 1220 1438                                          |                                       | Sidnov's list 2 Batatt                             |                                                                                                    |                              |                                                                                                    |                    |                           |                 | Refreshed just now C. Search Current Locat |                                                   |  |
| Temperature                | Additional Vital Signs                   |                                                         |                                       | Porto 24 20 24                                     | International Source Strate State St |                              |                                                                                                    |                    |                           |                 |                                            |                                                   |  |
| Heart Rate                 | Additional VS Rows Needed?               |                                                         |                                       |                                                    | RP 120/80 115/60 118                                                                                                    | and the second second second |                                                                                                    |                    |                           |                 |                                            |                                                   |  |
| Respiratory Rate           | Fill Additional Drip Dose Rows?          |                                                         |                                       |                                                    |                                                                                                    |                              |                                                                                                    |                    | Private                   |                 |                                            |                                                   |  |
| Blood Pressure             | Patient Activity                         |                                                         |                                       |                                                    | SpO2: - 99.% 98.5                                                                                                    |                              |                                                                                                    |                    | Farmer                    |                 | Flow Control DV                            | Dee                                               |  |
|                            | ADD                                      |                                                         | Crving Agitation                      |                                                    |                                                                                                    |                              |                                                                                                    |                    | Encour                    |                 | Flow Cosign/ KX                            | Keq                                               |  |
|                            | Temperature                              |                                                         |                                       |                                                    | A Respiratory                                                                                                    |                              |                                                                                                    |                    | if                        | Orders/ Overdue | Message New                                | Doc                                               |  |
| PAIN/SEDATION              | Tomo                                     | 1 38.2 (100.8)                                          | 1 38.3 (101)                          |                                                    |                                                                                                    | Datiant Dhate                | Definet 4                                                                                                    | Administra Info    | Clause Alteration/Capies  | Madel Carolina  | Danuk                                      | Admit Treatment Terms                             |  |
| CALEGARS INVOLVMENT        | Temp Starra                              | Temporal                                                | 2 (101)                               |                                                    | Blood Gases (Last 24                                                                                                    | Patient Photo                | Patient A                                                                                                    | Admission Into     | Statrec Attending/Service | Meds/ Specimen  | Result                                     | Admi freatment ream                               |  |
| N/URCLOGICAL MIC           | 4 Via Temp Interventions                 | None indicated                                          | None indicated                        |                                                    | 01/03                                                                                                    |                              | The restored and the second second second second second second second second second second second second second                                                                                                    | WORLD CONTRACTS    |                           | 1*1             | m                                          |                                                   |  |
| RESPIRATORY W              | Heart Rate                               |                                                         |                                       |                                                    | 1115                                                                                                    |                              | Aster, Ellie                                                                                                    | B4 Pool/NONE       |                           | <b></b>         | 1                                          | Martin Stitch, MD - Admitting                     |  |
| CARDIAC 8                  | Pulse                                    | ! 112                                                   | 1 112                                 |                                                    | pH, 7.36                                                                                                    | (1999)                       |                                                                                                    | Diff outfolk       |                           |                 |                                            | (2) No Attending Provider(c)                      |  |
| GASTROINTESTINAL           | Respiratory Pata                         |                                                         |                                       |                                                    | 0002 44                                                                                                    |                              | (75) (12)                                                                                                    | Acuto appondicitio | Surgeou                   | 10              |                                            | O No Altenuing Provider(5)                        |  |
| GENITOURINARY 8            | Dean                                     | 20                                                      |                                       |                                                    | 81d                                                                                                    |                              | 15 y.o. / F                                                                                                    | Acute appendicuts  | Surgery                   | 1               |                                            | Sidney Apple RN - Registered                      |  |
| INTEGUMENTARY V            | Resp.                                    | 20                                                      | 1 24                                  |                                                    | pO2, 80                                                                                                    |                              |                                                                                                    |                    |                           | 101             |                                            | enandy represented in                             |  |
| MUSCULOSKELETAL            | Blood Pressure                           |                                                         |                                       |                                                    | Bid                                                                                                    |                              | Excellent, Emma                                                                                                    | RA Deal/MONE       | Martin Stitch MD          | 5               |                                            | Martin Stitch, MD - Admitting                     |  |
| C-COLLAR MAINTENANCE       | BP                                       | ! 115/60                                                | 118/88                                |                                                    | HC03, 22                                                                                                    | 1000                         |                                                                                                    | D4 POOVINOINE      | maruli Sutch, MD          | 5               |                                            |                                                   |  |
| RESTRAINTS ¥               | Mer (mmig)                               | 14 m 77 da                                              | 11-1-1                                |                                                    | Barn de                                                                                                    |                              | Contract of the second second se | A                  | -                         | TO              | -                                          | <ul> <li>Martin Stitch, MD - Attending</li> </ul> |  |
| ORAL CARE 🛛 🕹              | BD Cut Pier                              | wirm, Rüght                                             | WITH, LOT                             |                                                    | Events                                                                                                    |                              | 15 v o / F                                                                                                    | Acute appendicitis | Surgery                   | 1               |                                            | Cideau Apple DN Depistered                        |  |
| ADDITIONAL ASSESSMENT RD V | BP Cut Size Changed Why?                 |                                                         |                                       |                                                    | Bld                                                                                                    | 1                            | 10 1.0.11                                                                                                    |                    |                           |                 | <u>8</u>                                   | Siuney Apple, KIN - Registered                    |  |
| UNES ¥                     | BD Detiant Desition                      | Sition                                                  | Sition                                |                                                    | O2 99                                                                                                    |                              |                                                                                                    |                    |                           |                 |                                            |                                                   |  |

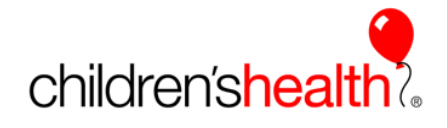

The pop-up box will display the documentation that must be co-signed, the licensed staff member can cosign all or cosign one item at a time by clicking the appropriate button to the right.

| CU Freq VS/Asmt I / O    | Procedu      | res Crit Value/Event/Esca   | Daily Cares ICU-Saf | ety Checks    | ICU-Assess Drains/ | Tubes/Wounds Vi | tals IV Assess Co | ntact/Visit Info 🛛 🗈 |              | ICU Freq VS/Asmt | 2  |
|--------------------------|--------------|-----------------------------|---------------------|---------------|--------------------|-----------------|-------------------|----------------------|--------------|------------------|----|
| Jump To (Alt+Comma)      | э            | Cosign Report Accordion     | Expanded View       | All           |                    |                 |                   | 0                    | 1/03/19 1440 |                  |    |
| Hide All S               | how All      |                             | -                   |               |                    | Flowsheet Dat   | a Needing Cosign  |                      |              | ×                | 11 |
| ITAL SIGNS               | ≈√           |                             | Et Nanda Con        | ian           |                    |                 |                   |                      |              |                  |    |
| Additional Vital Signs   | <b>~</b>     |                             | Theeds Cos          | ign           |                    |                 |                   |                      |              |                  |    |
| Patient Activity         | ~            |                             | 🎝 All Flowshe       | et Data N     | leeding Cosign     |                 |                   |                      | c            | osign All        |    |
| Temperature              | ~            | Additional Vital Signs      | Show links for i    | ndividual val | Jes                |                 |                   |                      |              |                  |    |
| Heart Rate               |              | F Additional VS Rows Neede  | Cosign Requ         | estor: Sara   | Adrenal            |                 |                   |                      | Co           | osign ⊗          |    |
| Respiratory Rate         |              | Additional Drip Dose Rows   |                     |               |                    |                 |                   |                      |              |                  |    |
| Blood Pressure           |              | Patient Activity            | ICU Freq VS         | /Asmt         | 01/03/19           |                 |                   |                      |              |                  |    |
|                          | × 🗖          | Activity                    | Row Name            |               | 1106               |                 |                   |                      |              |                  |    |
| DIDS                     | × •          | Temperature                 |                     |               | Cosign             |                 |                   |                      |              |                  |    |
| AIN/SEDATION             | × •          | Tomp                        | Patient Acti        | Cosign        | Asleen:Calm        |                 |                   |                      |              |                  |    |
| AREGIVER INVOLVMENT      | × •          | Temp Source                 | Temperatur          | e             | Asicep,eann        |                 |                   |                      |              |                  |    |
| IEUROLOGICAL             | × •          | F Temp Interventions        | Temp                | Cosign        | 39 °C (102.2       |                 |                   |                      |              |                  |    |
| ESPIRATORY               | × 🔽          | Heart Rate                  |                     |               | °F) !              |                 |                   |                      |              |                  |    |
| ARDIAC                   | ≈ 🗸          | Pulse                       | Temp src            | Cosign        | Tympanic           |                 |                   |                      |              |                  |    |
| ASTROINTESTINAL          | ≈⊽.          | Paralastana Pata            | Pulse               | Cosian        | 110                |                 |                   |                      |              |                  |    |
| ENITOURINARY             | × 🗸          | Respiratory Rate            | Respiratory         | Rate          |                    |                 |                   |                      |              |                  |    |
| ITEGUMENTARY             | ≈ 🗸          | Resp                        | Resp                | Cosign        | 24 !               |                 |                   |                      |              |                  |    |
| IUSCULOSKELETAL          | ≈ 🗸          | Blood Pressure              | Blood Press         | ure           |                    |                 |                   |                      |              |                  |    |
| -COLLAR MAINTENANCE      | $\mathbf{V}$ | BP                          | BP                  | Cosign        | 120/80             |                 |                   |                      |              |                  |    |
| ESTRAINTS                | $\mathbf{V}$ | MAP (mmHg)                  |                     |               |                    |                 |                   |                      |              |                  |    |
| ORAL CARE                | $\approx$    | BP Location<br>BD Cuff Size |                     |               |                    |                 |                   |                      |              |                  |    |
| DDITIONAL ASSESSMENT RO. |              | BP Cuff Size Changed Why?   |                     |               |                    |                 |                   |                      |              |                  |    |
| INES                     | $\mathbf{V}$ | BP Patient Position         |                     |               |                    |                 |                   |                      |              |                  |    |
| ARE PROGRESSION          | $\mathbf{V}$ | Oxygenation                 |                     |               |                    |                 |                   |                      |              |                  |    |
| IEASUREMENTS             | $\mathbf{V}$ | SnO2                        |                     |               | yu i               |                 | 4×                |                      |              |                  |    |
|                          |              | F Pulse Ox Site (#1)        |                     |               |                    |                 | 30                |                      |              |                  |    |

The audit trail now shows that the information was documented by the student and co-signed by the licensed staff member.

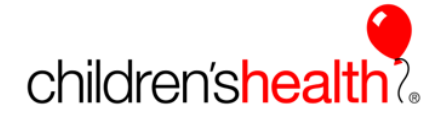

| Freq VS/Asmt I / O   | Procedu      | ures Crit Value/Event/Esca Daily Care | s ICU-S                                       | afety Checks | ICU-Assess Dra | ains/Tubes/Wounds | Vitals IV Assess | Contact/Visit Info E    | ICU Freq VS/Asmt                                        |
|----------------------|--------------|---------------------------------------|-----------------------------------------------|--------------|----------------|-------------------|------------------|-------------------------|---------------------------------------------------------|
| p To (Alt+Comma)     | 2            | Cosign Report Accordion Expande       | ed Vie                                        | w All        |                |                   |                  |                         | 01/03/19 1106                                           |
| Hide All SI          | now All      |                                       | <                                             | 1m 5m        | 10m 15m        | 30m 1h 2h 4       | h 8h 24h B       | ased On: 0700 Reset Now | Pulse                                                   |
| SIGNS                | ≈ 🗸          |                                       | 110                                           |              |                |                   |                  |                         |                                                         |
| litional Vital Signs | $\checkmark$ |                                       |                                               | 1100         |                | 1/3/19            | I.               |                         | Comment (F6)                                            |
| ent Activity         | $\checkmark$ |                                       |                                               | 1106         | 1115           | 1119              | 1145             | 1220                    | · · ·                                                   |
| perature             | $\checkmark$ | Additional Vital Signs                |                                               |              |                |                   |                  | <u> </u>                | Value Information $ pprox $                             |
| rt Rate              | $\checkmark$ | Additional VS Rows Needed?            |                                               |              |                |                   |                  |                         | 110                                                     |
| piratory Rate        | ✓            | Additional Drip Dose Rows?            |                                               |              |                |                   |                  |                         | Taken by:<br>Sara Adrenal at 01/03/19 1106 (todav)      |
| od Pressure          | ✓            | Patient Activity                      |                                               |              |                |                   |                  |                         | Recorded by:                                            |
| /MONITORS            | ⊗ 🗸          | Activity                              | A                                             | sleep;Calm   |                |                   |                  |                         | Sidney Apple, RN at 01/03/19 1117 (today)<br>Cosign by: |
|                      | ×▼           | Temperature                           |                                               |              |                |                   |                  |                         | Sidney Apple, RN at 01/03/19 1117                       |
| DATION               | ≈⊽           | Temp                                  |                                               | 39 (102.2)   |                |                   |                  | 9 38.2 (100.8)          |                                                         |
| VER INVOLVMENT       | ≈ 🗸          | Temp Source                           |                                               | Tympanic     |                |                   |                  | *Temporal               | Mins/Maxes                                              |
| LOGICAL              | ≈ 🗸          | Temp Interventions                    |                                               |              |                |                   |                  | None indicated          | warn Max:                                               |
| ATORY                | $\mathbf{V}$ | Heart Rate                            |                                               |              |                |                   |                  |                         | Warn Min:                                               |
| C                    | $\vee$       | Pulse                                 | 110                                           |              |                |                   |                  | 112                     | Min:                                                    |
| DINTESTINAL          | ×▼           | Respiratory Rate                      |                                               |              |                |                   |                  | /                       | Cosigners ≈                                             |
| URINARY              | ×√           | Respiratory Nate                      |                                               | 24           |                |                   |                  |                         | Sidney Apple, RN 01/03/19 1117                          |
| IMENTARY             | ≈ 🗸          | Resp                                  |                                               | 24           |                |                   |                  |                         |                                                         |
| LOSKELETAL           | $\mathbf{V}$ | Blood Pressure                        |                                               |              |                |                   |                  |                         | Last Filed Values (24 hours)                            |
| AR MAINTENANCE       | $\gg$        | BP<br>MAD (mmHz)                      |                                               | 120/80       |                |                   |                  | T 115 60                | by Cherry Ames, RN at 01/03/19 1440                     |
| NTS                  | $\leq$       | BP Location                           |                                               |              |                |                   |                  | *Arm Right              | 112 !                                                   |
| ARE                  | $\mathbf{V}$ | BP Cuff Size                          | -                                             |              |                |                   |                  |                         | 110                                                     |
| ONAL ASSESSMENT RO   | $\gg$        | BP Cuff Size Changed, Why?            |                                               |              |                |                   |                  |                         | by Sara Adrenal at 01/03/19 1106                        |
|                      | $\leq$       | BP Patient Position                   |                                               |              |                |                   |                  | Sitting                 | 114 1<br>by Deb Gurney, RN at 01/03/19 1042             |
| ROGRESSION           | ≈ 🗸          | Oxygenation                           | 110 by Clader K Manipas, DNI at 01/02/10 0700 |              |                |                   |                  |                         |                                                         |
| KEIVIEN I S          | ≪ 🖌          | SpO2                                  |                                               |              |                |                   |                  | 99                      | by Gladys K Wambaa, KN at 01/05/19 0/00                 |

When all documentation is cosigned, the button disappears on the flowsheet. This is an easy way for the instructor or bedside preceptor to validate that all documentation has been cosigned.